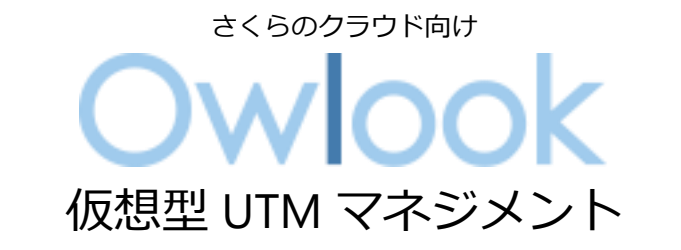

サービス利用手順書

# SSL VPN リモートアクセス接続導入編

第 3.0 版 2023 年 8 月 31 日

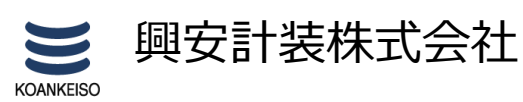

さくらのクラウド「仮想型 UTM マネジメント」サービス利用手順書 Sophos Firewall SSL VPN リモートアクセス接続導入編

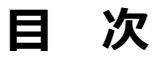

## 内容

| 改調 | 汀履歴                      | 2    |
|----|--------------------------|------|
| は  | じめに                      | 2    |
| 1. | ご利用環境の構成                 | 4    |
| 2. | VPN 接続向けグループ・ユーザーの作成     | 6    |
| 3. | VPN 接続向け IP ホストの作成       | 9    |
| 4. | ファイアウォールの追加              | . 12 |
| 5. | SSL VPN(リモートアクセス)ポリシーの設定 | . 15 |
| 6. | Sophos Connect のインストール   | . 18 |
| 7. | Sophos Connect の終了       | . 23 |
| 8. | 最後に                      | . 24 |

## 改訂履歴

| 版数  | 更新日        | 更新内容               | 更新者      |
|-----|------------|--------------------|----------|
| 1.0 | 2021/11/22 | 初版作成               | 興安計装株式会社 |
| 2.0 | 2021/2/4   | v18.5 アップグレードに伴う改版 | 興安計装株式会社 |
| 3.0 | 2023/8/31  | v19.5 アップグレードに伴う改版 | 興安計装株式会社 |

#### はじめに

#### 本手順書に関する注意事項

この手順書は、さくらのクラウド環境において簡単なステップで構築するための補助資料です。導入に際して必要な全てのトピックについての網羅的な解説は意図しておりません。個々のトピックについての詳細は、ユーザーアシスタントをご確認頂くようお願い致します。

Sophos Firewall オンラインヘルプ https://doc.sophos.com/nsg/sophos-firewall/19.5/help/enus/webhelp/onlinehelp/index.html

本サービスにおけるお問い合わせは、さくらインターネット株式会社が提供するサポート窓 ロをご利用いただくか、技術情報にて公開されたナレッジをご参照ください。本サービスの製 品 Sophos Firewall の開発元であるソフォス株式会社への直接の問い合わせを固く禁じます。

#### 本手順書の目的と位置づけ

目的:SSL VPN リモートアクセス接続設定および、クライアントアプリ(Sophos Connect)の導入手順をご提供すること。

本手順書は以下の手順書に沿って Sophos Firewall が展開されアクティベートされた状態を前 提としております。

#### 初期導入編

https://www.owlook.jp/public/document/sophos\_firewall\_intruduction.pdf

#### ファイアウォールの設定、DNAT の設定編

https://www.owlook.jp/public/document/sophos\_firewall\_fw\_dnat.pdf

#### ネットワークプロテクション編

https://www.owlook.jp/public/document/sophos firewall networkprotection.pdf

## 1. ご利用環境の構成

本手順書では以下の構成であることを前提に記載いたします。

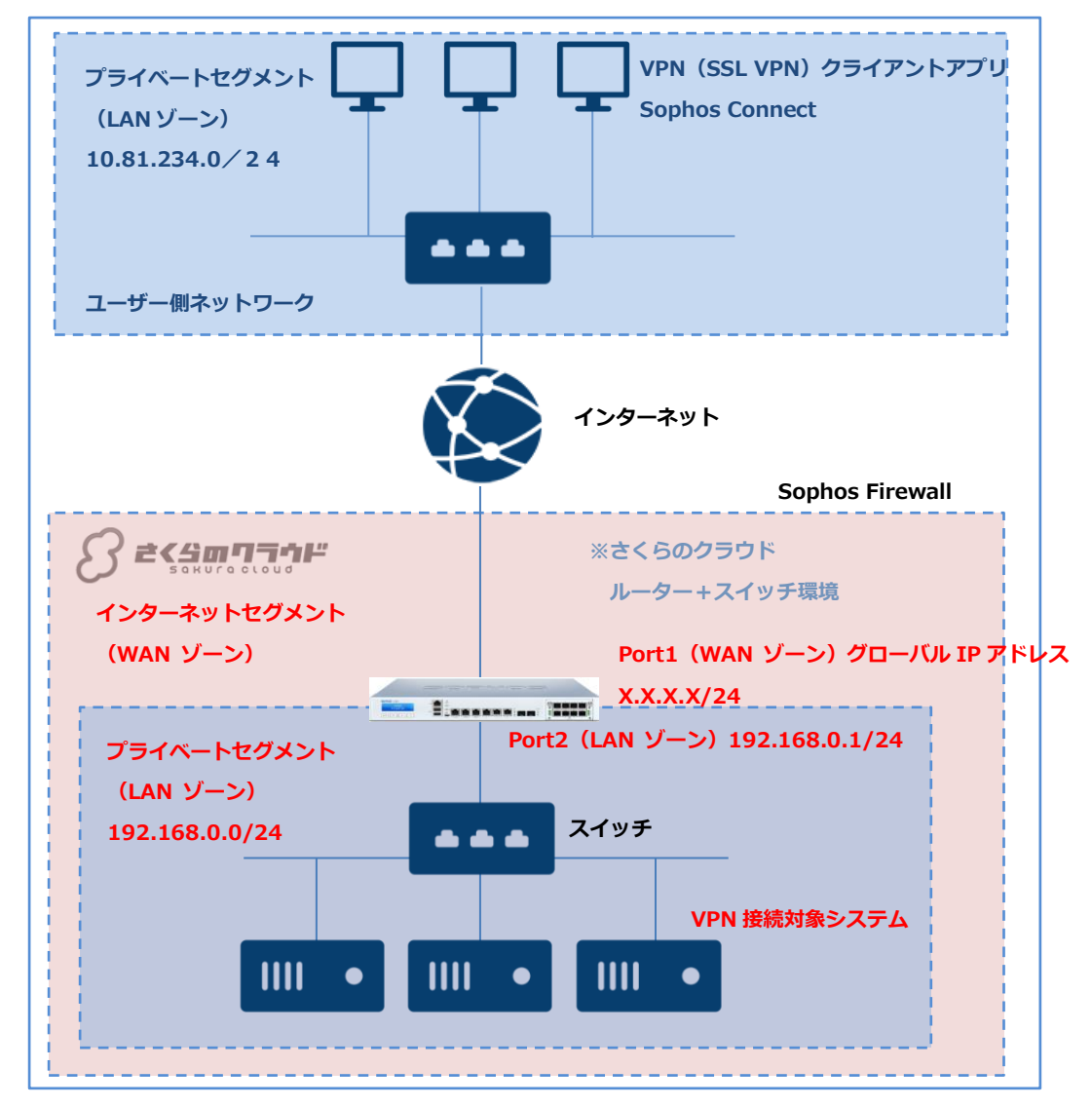

#### 【構成要件】

- ➤ Sophos Firewall はご利用の環境におけるインターネットとの接続点へ導入します。
- ➤ Sophos Firewall は WAN ゾーン側と LAN ゾーン側の 2 つの NIC を持ちます。LAN 側のIP アドレスは 192.168.0.1/24 を持ちます。
- ➤ さくらのクラウド側の WAN ゾーンは X.X.X.X/24 の グローバル IP アドレスを持ちます。
- ➤ さくらのクラウド側の LAN ゾーンは 192.168.0.0/24 のネットワーク帯域で構成します。
- ▶ さくらのクラウド側の LAN ゾーンはスイッチを利用しセグメントを構築します。
- ➤ VPN 接続対象システムの IP アドレスはセグメント内のいずれかを持ちます。

- >> VPN 接続対象システムのデフォルトゲートウェイは Sophos Firewall の LAN ゾーン側の
   IP アドレス 192.168.0.1/24 を向いています。
- > ユーザー側のプライベートセグメントは 10.81.234.0/24 とします。
- ➤ IPsec による VPN 接続はクライアントソフトウェア(Sophos Connect)を使用します。
- ※IP アドレス等、設定値については、それぞれの環境に読み替えてご参照ください。

## 2. VPN 接続向けグループ・ユーザーの作成

VPN 接続の許可を与えるグループ・ユーザーの作成を行います。

※本項の設定は管理者が行う設定手順となります。

#### ① 認証 > グループ > 追加を押下します。

| -                                                | 即心司 | E                     |                | フィードバック 🔳               | 暖作ガイド ログビューア ヘルプ admin ♥<br>koan keiso |
|--------------------------------------------------|-----|-----------------------|----------------|-------------------------|----------------------------------------|
| Control Center 4<br>現在のアクティビティ<br>レポート<br>ゼロティが筆 | 9-  | -バー サービス              | グループ ユーザー ワンタイ | ムパスワ Web 認証 ゲストユーザー     | クライアントレス STAS ***                      |
| 診断                                               | 這加  | 項目の表示                 |                |                         | <u>追加</u> 削除 並べ替え                      |
| 保護<br>ルールとポリシー<br>侵入防御                           |     | グループ名 🏹               | トラフィックシェービング   | パーク ネット閲覧クォータ           | 管理                                     |
| Web<br>アプリケーション                                  |     | <u>Open Gran</u>      | ポリシーがあ<br>りません | Unlimited Internet Acce | oss 🖍 🕅                                |
| ワイヤレス<br>メール<br>Web サーバー                         | 0   | entless Open Group(C) | ポリシーがあ<br>りません | ポリシーがありません              | 1                                      |
| <b>高度な防御</b><br>設定                               |     | Guest Group           | ポリシーがあ<br>りません | Unlimited Internet Acce | 265 🖍 🕅                                |
| VPN<br>ネットワーク<br>リーティング                          |     | Remote SSL VPN group  | ポリシーがあ<br>りません | Unlimited Internet Acce | ess 🖍 🕅                                |
|                                                  |     |                       |                |                         |                                        |

- ② 必要な情報を入力し保存を押下します。
- グループ名:Remote SSL VPN group(任意)
- ネット閲覧クォータ: Unlimited Internet Access
- アクセス時間: Allowed all the time

| trol Center      | サーバー サービス                | グループ ユーザー ワンタイムパスワ Web                 | 211 |
|------------------|--------------------------|----------------------------------------|-----|
| のアクティビティ         |                          |                                        |     |
|                  | <i>H</i> ∥_ <i>T</i> タ ∗ | Domoto SSI VDN group                   |     |
| テイ対策             | 10-24                    |                                        |     |
|                  | 875-973                  | 說見明                                    |     |
|                  |                          |                                        |     |
| ·ルとポリシー          | グループの種類*                 | ノーマル・                                  |     |
| (V) (BU          |                          |                                        |     |
| ,<br>プリケーション     | ポリシー                     |                                        |     |
| ヤレス              | ネット閲覧クォータ*               | Unlimited Internet Access              |     |
| JL               |                          |                                        |     |
| bサーバー            | アクセス時間*                  | Allowed all the time 🗸 🚺               |     |
| な防御              | ネットワークトラフィック             | None 🗸 🕽                               |     |
|                  | トラフィックシェーピング             | None 🗸 🚺                               |     |
| トワーク             | リモートアクセス*                | Demote SSLVDN Dolicy                   |     |
| ティング             |                          | Relifice SSE VPR Policy                |     |
| E                | クライアントレス*                | ポリシーが適用されていません 🗸 🚺                     |     |
| マテムサービス          | 隔離ダイジェストメール*             | <ul> <li>● 有効</li> <li>● 無効</li> </ul> |     |
| 4                | MACバインド                  | • 有効 • 無効                              |     |
| hos Central      | 12TD *                   |                                        |     |
| ファイル             | DDTD +                   |                                        |     |
|                  | * PTP                    | <ul> <li>有効</li> <li>無効</li> </ul>     |     |
| ー<br>・クアップ&ファームウ | IPsec リモートアクセス*          | <ul> <li>有効</li> <li>無効</li> </ul>     |     |
| ,                | ログインの制限*                 | ⊙ すべてのノード ○ 違択したノード ○ ノードの             | 範囲  |
| 書                |                          |                                        |     |

| 監視&分析<br>Control Center<br>現在のアクティビティ | ÷  | -)(-           | サービス             | グループ | ユーザー           | <u>7&gt;91617</u> | Web 認証 | ゲストユーザー               | クライアントレス |    | STAS     |    |
|---------------------------------------|----|----------------|------------------|------|----------------|-------------------|--------|-----------------------|----------|----|----------|----|
| レポート                                  | 追加 | 項目の表示          | 7                |      |                |                   |        |                       | 追加       | 削除 | 世へ       | 皆え |
| ゼロデイ対策<br>診断                          |    | グルーフ           | 7名 🍸             |      | トラフィックシ        | ェービング             | ネッ     | ット閲覧クォータ              |          |    | 管理       |    |
| 保護                                    |    | <u>Open Gr</u> | roup             |      | ポリシーがあ<br>りません |                   | Un     | limited Internet Acce | ISS      |    | <i>•</i> | Ŵ  |
| ルールとポリシー<br>侵入防御                      |    | Clientle       | ss Open Group(C) |      | ポリシーがあ<br>りません |                   | ボ      | リシーがありません             |          |    |          | Ŵ  |
| Web<br>アプリケーション                       |    | Guest G        | froup            |      | ポリシーがあ<br>りません |                   | Un     | limited Internet Acce | 955      |    | -        | Ŵ  |
| ワイヤレス<br>メール                          |    | Remote         | Psec VPN group   |      | ポリシーがあ<br>りません |                   | Un     | limited Internet Acce | ess      |    | -        | Ŵ  |
| Web サーバー<br>高度な防御                     |    | Remote         | SSL VPN group    |      | ポリシーがあ<br>りません |                   | Un     | limited Internet Acce | 9SS      |    | -        | Ŵ  |
| 高度な防御                                 |    |                |                  |      |                |                   |        |                       |          |    |          |    |

③ グループ一覧画面に戻るため、Remote SSL VPN group が追加されたことを確認します。

#### ④ ユーザー > 追加 を押下します。

|                                         | 認証      |      |      |      |           |         | フィードバック 🖿 | 操作ガイド ログビ:      | ューア ヘルプ           | admin 🔻<br>koan keiso |
|-----------------------------------------|---------|------|------|------|-----------|---------|-----------|-----------------|-------------------|-----------------------|
| 監視 & 分析<br>Control Center<br>現在のアクティビティ | ₩-/(-   | サ−ビス | グループ | ユーザー | 72976/27- | Web SSE | グストユーザー   | クライアントレス        | STAS              |                       |
| レポート<br>ゼロデイ対策<br>診断<br><sup>役回</sup>   | 追加項目の表示 | L.   |      |      |           | 始加      | 削除 ス      | アクテ・<br>テータスの変更 | ィブユーザーの<br>ADユーザー | 合計数1/1<br>の消去         |

⑤ 必要な情報を入力し保存を押下します。

ユーザー名: sslvpnuser (任意) (Sophos Connect の接続で使用)

名前:sslvpnuser(任意)

パスワード:任意(Sophos Connectの接続で使用)

メール:任意

#### グループ: Remote SSL VPN group

| Control Center                       | サーバー        | サービス   | グループ   | ユーザー               | ワンタイムパスワ | Web 認証 | ゲストユーザー    | クライアントレス     | STAS    |
|--------------------------------------|-------------|--------|--------|--------------------|----------|--------|------------|--------------|---------|
| 現在のアクティビティ                           |             |        |        |                    |          |        |            |              |         |
| レポート                                 | ユーザーの追      | 加      |        |                    |          |        |            |              |         |
| ゼロデイ対策                               |             |        | _      |                    |          |        |            |              |         |
| ≥<br>断                               | ユーザー名*      |        | sslv   | pnuser             |          |        |            |              |         |
| ŧ                                    | 名前*         |        | sslv   | pnuser             |          |        |            |              |         |
| レールとポリシー                             | 説明          |        | eH as  |                    |          |        |            |              |         |
| <b>是入防御</b>                          |             |        | 132 PF |                    |          |        |            |              |         |
| Veb                                  |             |        |        |                    |          | 11     |            |              |         |
| アプリケーション                             | ユーザーの種類     | 題*     | ⊙ ⊐    | ーザー 🔵 管理           | 者        |        |            |              |         |
| フィヤレス                                | プロファイル      |        | -1-    |                    |          | -      |            |              |         |
|                                      |             |        |        | 177176             | _        |        |            |              |         |
| 高度な防御                                | バスワード *     |        |        |                    |          |        |            |              |         |
| Ĕ                                    |             |        |        |                    |          |        |            |              |         |
| /PN                                  | ×-//*       |        | sslv   | pnuser@notify.net  |          |        | シェストメールは、最 | 別のメールアトレスにのの | か送られます。 |
| ネットワーク                               | ポリシー        |        |        |                    |          |        |            |              |         |
| レーティング                               |             |        |        |                    |          |        |            |              |         |
| SEE                                  | クループ*       |        | Rer    | mote SSL VPN grou  | p        | ~      |            |              |         |
| システムサービス                             | ネット閲覧ク:     | ォータ*   | Uni    | imited Internet Ac | Cess     | - 0    |            |              |         |
| ム テム                                 | マクセス味用      |        |        |                    |          |        |            |              |         |
| ophos Central                        | アラセス時間      | •      | Allo   | wed all the time   |          | • 0    |            |              |         |
| プロファイル                               | ネットワーク      | トラフィック | Nor    | ie                 |          | • 0    |            |              |         |
| ホストとサービス                             | h = n + - h | s      |        |                    |          |        |            |              |         |
| An anna                              | トラフィック:     | シェーヒンク | Nor    | ie                 |          | - 0    |            |              |         |
| <sup>管理</sup>                        |             |        |        |                    |          |        |            |              |         |
| <sup>言理</sup><br>「ックアップ&ファームウ<br>- マ |             | s      |        |                    |          |        |            |              |         |

#### ⑥ vpnuser が追加され、ステータスが有効であることを確認します。

| 100 C                                                  | 認証      |            |            |        |                  |              | フィードバック 🗨 課          | 作ガイド ログビュ           | Lーア ヘルプ K                     | admin 🔻<br>pankeiso |
|--------------------------------------------------------|---------|------------|------------|--------|------------------|--------------|----------------------|---------------------|-------------------------------|---------------------|
| <sup>監視 &amp; 分析</sup><br>Control Center<br>現在のアクティビティ | サーバー    | サービス       | グループ       | ユーザー   | <u> フンタイムパスワ</u> | Web 認証       | ゲストユーザー              | クライアントレス            | STAS                          |                     |
| レポート<br>ゼロデイ対策<br>診断                                   | 追加項目の表示 | - ID 名前 🏹  | ユーザー名      | ☆ ▲ 種類 | ā ;              | 追加<br>プロファイル | 削除 ステ<br>グループ ♡      | アクティータスの変更<br>ステータス | r ブユーザーの合計<br>AD ユーザーの注<br>管理 | 数3/3<br>消去          |
| <sub>保護</sub><br>ルールとポリシー                              | 7       | IPsecuser  | ipsecuser  |        | -ザー -            |              | Remote IPsec VPN gro | up 有効               | 1                             | Ŵ                   |
| 侵入防御<br>Web                                            | 10      | sslvpnuser | ssivpnuser | -ב     | -ザー ・            | -            | Remote SSL VPN group | p 有効                | 1                             | Ŵ                   |

#### 3. VPN 接続向け IP ホストの作成

ユーザー側のプライベートセグメントから VPN 接続する IP ホストと、さくらのクラウ ド側の VPN 接続される IP ホストを作成します。

※本項の設定は管理者が行う設定手順となります。

① ホストとサービス > IPホスト > 追加 を押下します。

|                                                |    | ホス | 、トとサービン          | ス    |            |                         |              | フィードバック 🔳 操作 | 作ガイド ログビュー:                                         | ア ヘルプ admin マ<br>koan keiso |
|------------------------------------------------|----|----|------------------|------|------------|-------------------------|--------------|--------------|-----------------------------------------------------|-----------------------------|
| Control Center<br>現在のアクティビティ<br>レポート<br>ゼロデイ対策 |    | IP | #ZF IP#Z1        | グループ | MACホスト     | FQDNホスト                 | FQDN ホストグループ | 国別グループ       | <del>サ</del> ービス                                    | サービスグループ                    |
| 診断<br>保護<br>ルールとポリシー<br>母 3 防御                 | L  |    | 名前 🖓             | •    | 種類         | アドレスの詳細 🍸               |              |              | ・<br>「<br>「<br>「<br>「<br>「<br>」<br>「<br>」<br>「<br>」 | <del>自加</del> 削除<br>管理      |
| Web<br>アプリケーション                                | Ι. | þ  | ##ALL_IPSEC_RW   |      | システムホスト    | NA                      |              |              | IPv4                                                |                             |
| ワイヤレス<br>メール<br>Web サーバー                       |    |    | ##ALL_IPSEC_RW6  |      | システムホスト    | NA                      |              |              | IPv6                                                |                             |
| 高度な防御                                          |    |    | ##ALL_RW         |      | システムホスト    | NA                      |              |              | IPv4                                                |                             |
| 設定<br>VPN<br>ネットワーク                            | L  |    | ##ALL_RW6        |      | システムホスト    | NA                      |              |              | IPv6                                                |                             |
| ルーティング<br>認証                                   | L  |    | ##ALL_SSLVPN_RW  |      | システムホスト    | NA                      |              |              | IPv4                                                |                             |
| <b>элтир-ел</b><br>элти                        | L  |    | ##ALL_SSLVPN_RW6 |      | システムホスト    | NA                      |              |              | IPv6                                                |                             |
| Sophos Centra<br>プロファイル<br>ホストとサービス            |    |    | #Portl           |      | システムホスト    | 153.120.22.116/255.255. | 255.255      |              | IPv4                                                |                             |
| 함표                                             |    |    | #Dort0           |      | ミ,フテ / 赤フト | 100160101/05505505      | 5 955        |              | IDu/I                                               |                             |

② 必要な情報を入力し保存を押下します。

名前:Remote SSL VPN range (任意)

種類:IPの範囲

IP アドレス: 10.81.234.5 – 10.81.234.5

|                                                                                               | IP ホストの   | )編集        |               |           |              | フィードバック 🔳 操作 | 作ガイド ログビュー: | ア ヘルプ admin マ<br>Koankeiso |
|-----------------------------------------------------------------------------------------------|-----------|------------|---------------|-----------|--------------|--------------|-------------|----------------------------|
| <ul> <li>監視&amp;分析</li> <li>Control Center</li> <li>現在のアクティビティレポート</li> <li>ポロティ対策</li> </ul> | IP #Z h   | IP ホストグループ | MACTICA       | FQDN /ሺスト | FQDN ホストグルー: | ブ 国別グループ     | サービス        | サービスグループ                   |
| 診断                                                                                            | 名前 *      |            | Remote SSL VP | V range   |              |              |             |                            |
| 保護<br>ルールとポリシー                                                                                | IP バージョン* |            | IPv4          |           |              |              |             |                            |
| 侵入防御<br>Web                                                                                   | 種類 *      |            | IP の範囲        |           |              |              |             |                            |
| アプリケーション                                                                                      | IP アドレス * |            | 10.81.234.5   |           | ]-[ 10.0     | 81.234.55    |             |                            |
| ンイヤレス<br>メール<br>Web サーバー<br>高度な防御                                                             | IP ホストグルー | ブ          |               |           |              |              |             | •                          |
| 設定                                                                                            |           |            |               | 新規項目の追加   |              |              |             |                            |
| VPN<br>ネットワーク                                                                                 |           |            |               |           |              |              |             |                            |
| ルーティング<br>認証<br>システムサービス                                                                      |           |            |               |           |              |              |             |                            |
| システム<br>Sophos Central 및                                                                      | 保存また      | アンセル       |               |           |              |              |             |                            |

③ Remote SSL VPN range が追加されたことを確認します。

|                                        | ホストとサ        | ーヒス           |         |                        | 71           | ードバック 🔳 操作力 | イド ロクビューア | ヘレフ admin •<br>Koankeiso |
|----------------------------------------|--------------|---------------|---------|------------------------|--------------|-------------|-----------|--------------------------|
| 現 & 分町<br>Control Center<br>現在のアクティビティ | IP ホスト       | IPホストグループ     | MACホスト  | FQDN ホスト               | FQDN ホストグループ | 国別グループ      | サービス      | サービスグループ                 |
| レポート<br>ゼロデイ対策<br>診断                   | #Port2       |               | システムホスト | 192.168.12.1/255.255   | 255.255      | 1           | Pv4       |                          |
| <b>i</b> ž                             | #Remote_IP   | sec_VPN_acces | システムホスト | NA                     |              | )           | Pv4       |                          |
| ルールとボリシー<br>侵入防御<br>Web                | Local subnet | 8 D           | IPサブネット | 192 168 12:0/255.255   | 255.0        | 10          | Pv4       | * <b>W</b>               |
| アプリケーション<br>ワイヤレス                      | Remote IPse  | c VPN range   | IPの範囲   | 172 25 0 1-172 25 0 25 | 4            | )           | Pv4       | <i>*</i> 1               |
| メール<br>Web サーバー<br>高度な防御               | Remote SSL   | VPN range     | IPの範囲   | 10.81.234.5-10.81.234  | 55           | 10          | Pv4       | 1                        |
| ε                                      | SecurityHea  | rtbeat_over   | IPアドレス  | 52.5.76.173/255.255.2  | 55.255       |             | Pv4       | 1 1                      |
| PN<br>ネットワーク<br>ルーディング                 | レーサーバ        |               | IPアドレス  | 192 168 12.8/255 255   | 255.255      | 13          | Pv4       | ·* 🗊                     |
| ざ証<br>システムサービス                         | Zabbix host  |               | IPアドレス  | 192 168 12 9/255 255   | 255.255      |             | Pv4       | <b>*</b> 1               |

次にさくらのクラウドに展開された、Sophos Firewall 側の VPN 接続対象システム側の LocalSubnet を定義します。

| ④ IP ホスト > | 追加 | を押下します。 |
|------------|----|---------|
|------------|----|---------|

|                                                      | ; | ホス   | トとサービス           |            |                                | フィードバック 🔳 操作 | ₱ガイド ログビューア | へレプ admin ▼<br>koan keiso |
|------------------------------------------------------|---|------|------------------|------------|--------------------------------|--------------|-------------|---------------------------|
| Control Center<br>現在のアクティビティ<br>レポート<br>ゼロデイ対策<br>診断 |   | IP 7 | ホスト              | MACTRAN    | FQDNホスト FQDNホストグループ            | 風別グループ       | サービス        | サービスグループ                  |
| 保護<br>ルールとポリシー                                       |   |      | 名前 🖓 🔹           | 種類         | アドレスの詳細 🙄                      |              | IP X=v≥1    | 管理                        |
| 安入的941<br>Web<br>アプリケーション                            |   |      | ##ALL_IPSEC_RW   | システムホスト    | NA                             |              | IPv4        |                           |
| ワイヤレス<br>メール<br>Web サーバー                             |   |      | ##ALL_IPSEC_RW6  | システムホスト    | NA                             |              | IPv6        |                           |
| 高度な防御                                                |   |      | ##ALL_RW         | システムホスト    | NA                             |              | IPv4        |                           |
| 設定<br>VPN<br>ネットワーク                                  |   |      | ##ALL_RW6        | システムホスト    | NA                             |              | IPv6        |                           |
| ルーティング<br>認証<br>ミュニティサービュ                            |   |      | ##ALL_SSLVPN_RW  | システムホスト    | NA                             |              | IPv4        |                           |
| システム<br>システム                                         |   |      | ##ALL_SSLVPN_RW6 | システムホスト    | NA                             |              | IPv6        |                           |
| Sophos Central<br>プロファイル<br>ホストとサービス                 |   |      | #Portl           | システムホスト    | 153.120.22.116/255.255.255.255 |              | IPv4        |                           |
| 台理                                                   |   |      | HDort2           | ≈.7∓/.±7 k | 100 180 10 1 /055 055 055 055  |              | IDu/I       |                           |

⑤ 必要な情報を入力し保存を押下します。

名前:Local Subnet(任意)

種類:ネットワーク

IP アドレス: 192.168.0.0

サブネット: /24(255.255.255.0)

|                                                                                      | IPホストの追加                            |                                                                  | フィードバック                              | ▶ 操作ガイド ログビューア へいし                |
|--------------------------------------------------------------------------------------|-------------------------------------|------------------------------------------------------------------|--------------------------------------|-----------------------------------|
| Control Center<br>現在のアクティビティ<br>レポート<br>ゼロディ対策<br>診断                                 | IPホスト IPホストグループ                     | мас ホスト FQDN ホスト FQDI                                            | NN ホストグループ 国別グループ                    | <del>9</del> -ビス <del>9</del> -ビン |
| G==<br>ルールとポリシー<br>役入防御<br>Web<br>アプリケーション<br>ワイヤレス<br>メール<br>Web サーバー<br>高度な防御      | 名前*<br>IP バージョン*<br>理頭*<br>IP アドレス* | Local subnet<br>IPv4 O IPv6<br>IP O ネットワーク IPの範囲 O I<br>19216800 | IP リスト<br>サ /24 (255 255 255 0)<br>ブ | ×                                 |
| <sup>設定</sup><br>VPN<br>ネットワーク<br>ルーティング<br>認証<br>システムサービス<br>システム<br>Sophos Central | ルホストグループ                            | 新規項目の追加                                                          | 4                                    |                                   |
| プロファイル<br>ホストとサービス<br>管理<br>パックアップ&ファームウ<br>ェア<br>証明書                                | 発芽 キャンセル                            |                                                                  |                                      |                                   |

⑥ Local subnet が追加されたことを確認します。

|                                                  | ホス | ストとサービス                        |            |                         |                      | 5            | フィードバック 🔳 握 | 推力イド ログビュー | -ア ヘルプ admin ▼<br>koan keiso |
|--------------------------------------------------|----|--------------------------------|------------|-------------------------|----------------------|--------------|-------------|------------|------------------------------|
| Control Center<br>現在のアクティビティ<br>レポート             | IF | P#スト IP#ストグ                    | リレープ MAC   | ホスト                     | FQDN ホスト             | FQDN ホストグループ | 国別グループ      | サービス       | サービスグループ                     |
| ゼロデイ対策<br>診断                                     |    | #Remote_IPsec_VPN_ac           | ces システムホス | KH NA                   |                      |              |             | IPv4       |                              |
| 保護<br>ルールとポリシー                                   |    | <u>192168128-内部サー/</u><br>二    | IP アドレス    | 192                     | 2 168 12 8/255 255 2 | 55.255       |             | IPv4       | <b>≁ Ū</b>                   |
| 侵入防御<br>Web<br>アプリケーション                          |    | <u>192.168.12.9-内部サー/</u><br>二 | IP アドレス    | 192                     | 2 168 12 9/255 255 2 | 55.255       |             | IPv4       | <b>.</b> ▲* 面                |
| ワイヤレス<br>メール                                     |    | Local subnet                   | IP サブネット   | <ul> <li>192</li> </ul> | 2.168.0.0/255.255.25 | 5.0          |             | IPv4       | × 🗊                          |
| 高度な防御                                            |    | Remote IPsec VPN range         | IP の範囲     | 172                     | 25.0.1-172.25.0.254  |              |             | IPv4       | × 1                          |
| 設定<br>VPN<br>ネットワーク                              |    | Remote SSL VPN range           | IP の範囲     | 10.0                    | 81.234.5-10.81.234.5 | 5            |             | IPv4       | × 1                          |
| ルーティング<br>認証                                     |    | SecurityHeartbeat over         | IP アドレス    | 52.5                    | 5.76.173/255.255.25  | 5.255        |             | IPv4       | 1                            |
| <del>УХ<b>ТЦЈ</b>-ЕХ<br/>УХ<u>Т</u><u></u></del> |    | web_host                       | IPアドレス     | 192                     | 2 168 12 8/255 255 2 | 55.255       |             | IPv4       | 1                            |
| Sophos Central<br>プロファイル<br>ポストとサービス             |    | zabbix host                    | IPアドレス     | 192                     | 2 168 12 9/255 255 2 | 55.255       |             | IPv4       | 1 1                          |

## 4. ファイアウォールの追加

ファイアウォールへ VPN による IP ホストへの接続の許可を追加します。

※本項の設定は管理者が行う設定手順となります。

 ルールとポリシー > ファイアウォールルール > ファイアウォールルールの追加 > 新しいファイアウォールルール を押下します。

|                                         | ルールと      | ポリシー                                           |                                |                   | フィー                           | ドバック 🔳 操作ガイド       | ログビューア ヘルプ admin マ<br>koan keiso |
|-----------------------------------------|-----------|------------------------------------------------|--------------------------------|-------------------|-------------------------------|--------------------|----------------------------------|
| 監視 & 分析<br>Control Center<br>現在のアクティビティ |           | ファイアウォールルール                                    |                                | NATルール            |                               | SSL/TLS            | インスペクションルール                      |
| レポート<br>ゼロデイ対策<br>診断                    | IPv4 IPv6 | フィルタの無効化                                       |                                |                   | ファイアウ                         | フォールルールの追加 🔨       | 無効 削除                            |
|                                         | ルールの種類    | ▼ 送信元ゾーン                                       | <ul> <li>宛先ゾー</li> </ul>       | > 🔽               | 状態 新しいファ                      | ・イアウォールルール         | i Filter 👻 フィルタのリセット             |
| SEANDSH<br>Web                          |           | 名前                                             | 送信元                            | 宛先                | <sub>対象</sub> サーバーフ<br>(DNAT) | <i>"</i> クセスアシスタント | とサービス                            |
| アプリケーション<br>ワイヤレス<br>メール                | = 🗌 1 <   | Remote IPsec VPN a<br>in 13.59 MB, OUT 1.94 MB | VPN, Remote IPsec<br>VPN range | LAN, Local subnet | すべしのリーヒス                      | # AL /2140         | LINKEDAPP QCS HB                 |
| Web サーバー<br>高度な防御                       | E 🗌 2 📢   | DNAT to 192.168.12                             | WAN, すべてのホスト                   | LAN, #Port1       | AdvanceHTTPS554               | 43 #10 承認          |                                  |

- ② 必要な情報を入力し保存を押下します。
- ルール名: Remote SSL VPN access (任意)
- ルールの位置:最上位
- ルールグループ:なし

#### ファイアウォールトラフィックログ:チェック(任意)

|                                                            | ファイアウォールルールの追加                                                                                                    | П                        | フィードバック ■ 操作ガイド ログピューア                                | ヘルプ admin ▼<br>koan keiso |
|------------------------------------------------------------|----------------------------------------------------------------------------------------------------|--------------------------|-------------------------------------------------------|---------------------------|
| <ul> <li>(1) (1) (1) (1) (1) (1) (1) (1) (1) (1)</li></ul> | (1) ハールのステータス      ルール名・      Remate SSL VPN access      アクラヨン      承認      マ      マ      アクラヨン      アクラヨン      マ      マ | <b>34明</b><br>入力 説明<br>ノ | <b>ルールの位置</b><br><u> 最上位</u><br><b> ルールグループ</b><br>なし | •                         |

送信 元 ゾーン:VPN

送信元ネットワークとデバイス: Remote SSL VPN range

宛先ゾーン:LAN

宛先ネットワーク: Local subnet

|                                                                                         | ファイアウォールルール                                       | レの追              | 加                          | 74- | -ドバック 🔳 操作ガー      | רא סלצב-ד                  | へレプ admin •<br>koan keiso |
|-----------------------------------------------------------------------------------------|---------------------------------------------------|------------------|----------------------------|-----|-------------------|----------------------------|---------------------------|
| <ul> <li>監視&amp;分析</li> <li>Control Center</li> <li>現在のアクティビティ</li> <li>レポート</li> </ul> | 送信元<br>送信元のゾーン、ネットワーク、デバイス<br>スケジュールした期間の間、これらの送信 | くを選択して<br>『元からのト | ください。<br>ラフィックにルールが適用されます。 |     |                   |                            |                           |
| ゼロデイ対策                                                                                  | 送信元ゾーン*                                           |                  | 送信元ネットワークとデバイス*            |     | スケジュールされた時間       | 朝内                         |                           |
| 1 Sept.                                                                                 | VPN                                               | 0                | Remote SSL VPN range       | 10  | 常時                |                            | -                         |
| 保護                                                                                      |                                                   |                  |                            |     | 選択すると、特定          | の期間および曜日にルー                | しが適用さ                     |
| 侵入防御                                                                                    | 新規項目の追加                                           |                  | 新規項目の追加                    |     |                   |                            | X L32 9 a                 |
| アプリケーション<br>ワイヤレス<br>メール<br>Web サーバー<br>高度な防御                                           | 宛先とサービス<br><sup>疫先のソーン、ネットワーク、デバイス、</sup>         | サービスを            | 選択してください。                  |     |                   |                            |                           |
| 設定<br>VPN                                                                               | これらの宛先へのトラフィックにルールカ                               | 「適用されま           | वे .                       |     |                   |                            |                           |
| ネットワーク                                                                                  | 宛先ゾーン*                                            |                  | 宛先ネットワーク*                  |     | サービス・             |                            |                           |
| ルーティンク<br>認証<br>システムサービス                                                                | LAN                                               | 0                | Local subnet               | 10  | 任意                |                            | 0                         |
| システム                                                                                    | 新規項目の追加                                           |                  | 新規項目の追加                    |     | 新                 | 規項目の追加                     |                           |
| Sophos Central<br>プロファイル<br>ホストとサービス                                                    |                                                   |                  |                            |     | サービスとはトラ<br>とポートの | フィックの種類であり、<br>組み合わせに基づいて決 | プロトコル<br>まります。            |

既知のユーザーを一致にチェック

| ユーザーやグ                                                                                                    | ブループ:Remote SSL VPN                                              | l group                                                         |                   |         |        |          |         |
|----------------------------------------------------------------------------------------------------|------------------------------------------------------------------|-----------------------------------------------------------------|-------------------|---------|--------|----------|---------|
|                                                                                                    | ファイアウォールルールの追加                                                   | Д                                                               | フィードバック           | ■ 操作ガイド | ログビューア | へレプ<br>k | admin 🔻 |
| <ul> <li>製用 あ 分析</li> <li>Control Centre</li> <li>服在のアクライビティレパート</li> <li>ビロライ対策</li> <li>参照</li> <li>ク選</li> <li>ルールとポリシー</li> <li>良人気樹</li> <li>Web</li> <li>アブリケーション</li> </ul> | <ul> <li>▼ 長知のユーザーを一致</li> <li>□ 不明なユーザーに Web 認証を使用する</li> </ul> | Remote SSL VPN group<br>新規項目の追加<br>データ利用通信量の計算からこのユー<br>ィビディを除外 | <b>・</b><br>ザーアクテ |         |        |          |         |
| ワイヤレス<br>メール<br>Web サーバー<br>高度な防御                                                                                                    | > 除外の追加 0                                                        |                                                                 |                   |         |        |          |         |
| <sup>設定</sup><br>VPN<br>ネットワーク<br>ルーティング<br>設証<br>システムサービス                                                                                                    | リンク NAT ルールの作成 🟮                                                 |                                                                 |                   |         |        |          |         |
| <sub>システム</sub><br>Sophos Contral<br>プロファイル<br>ホストとサービス<br>管理                                                                                                    | セキュリティ機能<br>> Web フィルタリング                                        |                                                                 |                   |         |        |          |         |
| バックアップ&ファームウ<br>ェア<br>証明書                                                                                                    | 保存 キャンセル                                                         |                                                                 |                   |         |        |          |         |
| 광문까도기!                                                                                                    | たら促在を地下します                                                       |                                                                 |                   |         |        |          |         |

設定か完了したら保存を押下します。

#### ③ Remote SSL VPN access が追加されたことを確認します。

| anime ()                                               | ルールとフ | ポリシー                     |                            |                  | フィート           | ドバック 🛛    | ▶ 操作ガイド            | ログビューア                   | イ へレプ admin ▼<br>Koankeiso |
|--------------------------------------------------------|-------|--------------------------|----------------------------|------------------|----------------|-----------|--------------------|--------------------------|----------------------------|
| <sup>脳視 &amp; 分析</sup><br>Control Center<br>現在のアクティビティ | :     | ファイアウォールルール              | マーの先ゾーン                    |                  | 状態             |           | SSL/TLS            | インスペクション<br>Add Filter マ | ルール<br>フィルタのリセット           |
| レホート<br>ゼロデイ対策<br>診断                                   |       | 名前<br>Remote SSL VPN acc | 送信元<br>VPN Permite SSI VPN | 宛先               | 対象             | ID<br>#13 | <b>アク</b> ショ<br>承認 | 機能とサービス                  |                            |
| 保護                                                     |       | in 0 B, OUT 0 B          | range, Remo                | LAN, LOUI SUBICE | 9. (CO)9 - C/( |           |                    | LinkedNA                 | PRX LOG                    |

## 5. SSL VPN(リモートアクセス)ポリシーの設定

SSL VPN リモートアクセス接続のための設定を行います。

#### ※本項の設定は管理者が行う設定手順となります。

## ①証明書の設定を行います。※本手順では Sophos Firewall にデフォルトで含まれる自己証 明書で設定する事を前提としています。

証明書 >証明書機関[CA] > Default をクリックします。

|                                                                          | 証明書      |                    |                      |                                                         |                            | フィードバック    | ■ 操作ガイド         | ログビューア            | ヘルプ   | admin •<br>Koankeisc |
|--------------------------------------------------------------------------|----------|--------------------|----------------------|---------------------------------------------------------|----------------------------|------------|-----------------|-------------------|-------|----------------------|
| <sup>審視 &amp; 分析</sup><br>Control Center<br>現在のアクティビティ<br>レポート<br>ゼロデイ対策 |          | 紅明書                | -                    |                                                         | 証明機關 (CA)                  |            | Certificate Rev | ocation List (証明書 | 失効リスト | ·)                   |
| 診断<br>8:#                                                                | C 1.0    | 0                  | 11.34                |                                                         |                            | 00.00 - C  | × 7 H           |                   | 4     | <b>用</b> 版           |
| <sup>~~</sup><br>ルールとポリシー<br>侵入防御<br>Web                                 | Defaul   | L                  |                      |                                                         |                            | 2021-10-21 | 2036-12-31      | 内部                | ٩     | ۵/                   |
| アノリケーション<br>ワイヤレス<br>メール                                                 | Securi   | tyAppliance_SSL_CA | /C=GB/S1<br>SSL CA/e | =Oxfordshire/O=Sophos/OU<br>mailAddress=support@soph    | J=NSG/CN=Sophos<br>los.com | 2015-08-01 | 2036-12-31      | ビルトイン             | ٩     | <b>\$</b> \$         |
| Web サーバー<br>高度な防御                                                        | AAACe    | rtificateServices  | /C=GB/S<br>Limited/C | T=Greater Manchester/L=Sa<br>N=AAA Certificate Services | iford/O=Comodo CA          | 2004-01-01 | 2028-12-31      | ビルトイン             |       |                      |
| 設定<br>MINN                                                               | <b>—</b> | 007                | /C=ES/set            | rialNumber=Q2863006I/O=C                                | ONSEJO GENERAL             | 0010 05 07 | 0040 OF 07      | ドルトイ              |       | 2.00                 |

#### 各項目が空白の部分について任意の値を設定し保存します。

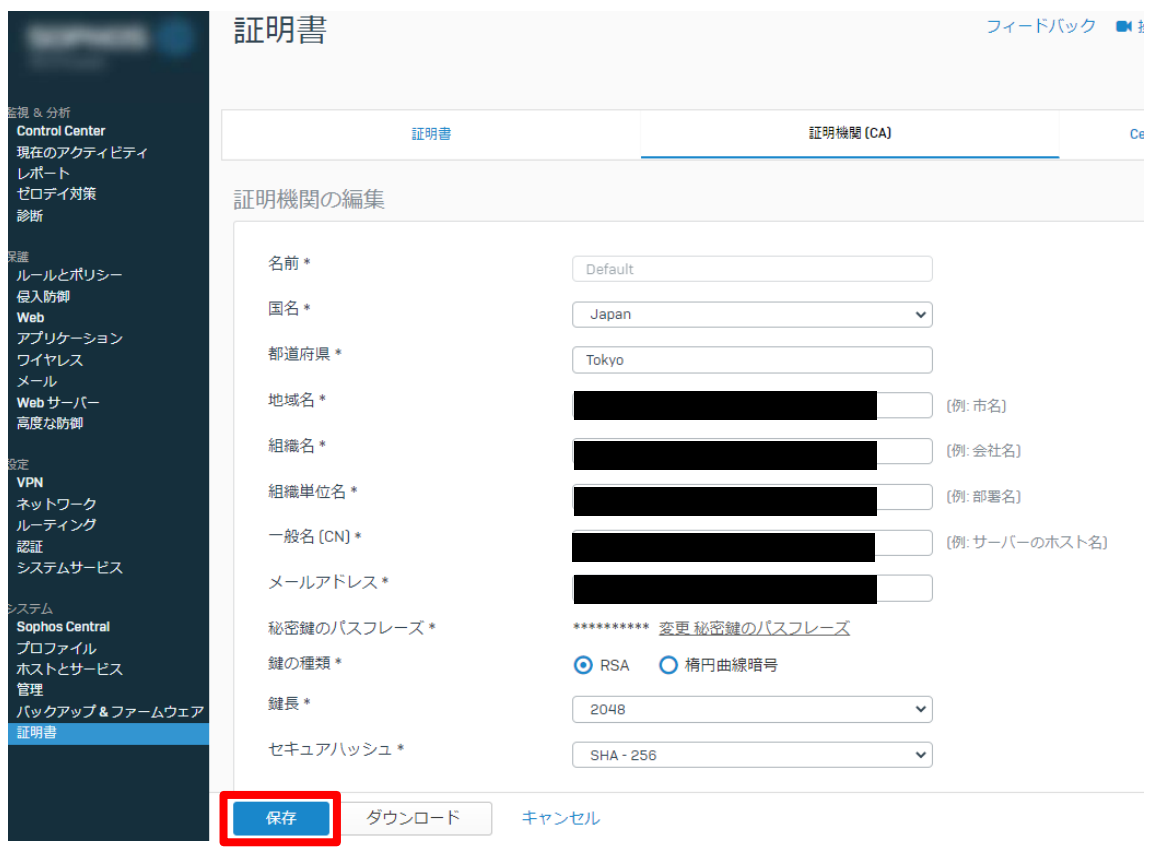

②リモートアクセス VPN > SSL VPN を押下し、必要な情報を入力後、適用を押下します。

【全般設定】

名前:Remote SSL VPN Policy

【ID】

ポリシーメンバー: Remote SSL VPN group

|                                  | IPsec    | SSL VPN | LZTP                    | РРТР | クライアントレス SSL VPN ポリ | IPsec (レガシー) |
|----------------------------------|----------|---------|-------------------------|------|---------------------|--------------|
| コン・13 ルビンン<br>現在のアクティビティ<br>レポート | 全般設定     |         |                         |      |                     |              |
| ビロテイ対策<br>診断                     | 名前*      | Remote  | SSL VPN Policy          |      |                     |              |
| 『<br>ルールとポリシー<br>昼入防御<br>Web     | 説明       | Remote  | SSL VPN Policy          | 10   |                     |              |
| アプリケーション<br>フイヤレス<br>メール         | 7        |         |                         |      |                     |              |
| Veb サーバー<br>気度な防御                | ポリシーメンバー | Remot   | e SSL VPN group<br>user | 0 0  |                     |              |
| Jモートアクセス VPN<br>サイト間 VPN         |          |         | 新規項目の追加                 |      |                     |              |

③ 画面上部「SSL VPN グローバル設定を表示」をクリックします。

| IPeac         SSL VPN         L2TP         PPTP         クライアントレス SSL VPN ポリ.         IPeac (レガシ・<br>パリカン・           SSL VPN グロー/い説を         アントのダウンロード         Logs         アシスタント         送知         1           名前 豆         ・ デフォルトのグートウェイとして使用 豆         説明         管           Remote SSL VPN Policy         レルス         Remote SSL VPN Policy         レルス | IPac         SSLVPN         L2TP         PPTP         クライアントレス SSL VPN ポリー         IPac によろ           SSL VPN グローバ以設定         クラ・アントのダウンロード         Logs         アシスタント         送加           名前 マ         ・ デフォルトのゲートウェイとして使用 マ         説明         留           Bemote SSL VPN Policy         いいえ         Remote SSL VPN Policy         ・ |       |                      |                 |               |          |                       |              |
|----------------------------------------------------------------------------------------------------|----------------------------------------------------------------------------------------------------|-------|----------------------|-----------------|---------------|----------|-----------------------|--------------|
| SSL VPN グローバル設定 クラ アントのダウンロード Logs     アシスタント idul       ③ 名前 豆     ・ デフォルトのグートウェイとして使用 豆     説明       ◎ Remote SSL VPN Policy     レいえ     Remote SSL VPN Policy                                                                                                    | SSL VPN グロー/じは設定 クラ アントのダウンロード Logs     アシスタント 述加       名前 マ ・ デフォルトのゲートウェイとして使用 マ 説明     説明       Bernote SSL VPN Policy     いいえ                                                                                                    |       | IPsec                | SSL VPN         | L2TP          | PPTP     | クライアントレス SSL VPN ポリ   | IPsec (レガシー) |
| 2 名前 豆     デフォルトのゲートウェイとして使用 豆     説明     管       Bremote SSL VPN Policy     いいえ     Remote SSL VPN Policy     の                                                                                                    | 名前 マ       デフォルトのゲートウェイとして使用 マ       説明       第         Bernote SSL VPN Policy       いいえ       Remote SSL VPN Policy       4                                                                                                    | SSL V | 'PN グローバル設定  クラ      | (アントのダウンロード Log | S             |          |                       |              |
| 名前 丁     ・ デフォルトのゲートウェイとして使用 丁     説明     管       Remote SSL VPN Policy     いいえ     Remote SSL VPN Policy     /                                                                                                    | 名前 マ     デフォルトのゲートウェイとして使用 マ     説明     目       Remote SSL VPN Policy     いいえ     Remote SSL VPN Policy     4                                                                                                    |       |                      |                 |               |          | アシスタント                | 追加 前         |
| C Remote SSL VPN Policy いいえ Remote SSL VPN Policy                                                                                                    | Remote SSL VPN Policy いいえ Remote SSL VPN Policy                                                                                                    |       | 名前 🖓                 | ▲ デフォル          | トのゲートウェイとして使用 | $\nabla$ | 說明                    | 管理           |
|                                                                                                    |                                                                                                    |       | Remote SSL VPN Polic | <u>y.</u> いいえ   |               |          | Remote SSL VPN Policy |              |
|                                                                                                    |                                                                                                    |       |                      |                 |               |          |                       |              |
|                                                                                                    |                                                                                                    |       |                      |                 |               |          |                       |              |
|                                                                                                    |                                                                                                    |       |                      |                 |               |          |                       |              |
|                                                                                                    |                                                                                                    |       |                      |                 |               |          |                       |              |
|                                                                                                    |                                                                                                    |       |                      |                 |               |          |                       |              |
|                                                                                                    |                                                                                                    |       |                      |                 |               |          |                       |              |
|                                                                                                    |                                                                                                    |       |                      |                 |               |          |                       |              |
|                                                                                                    |                                                                                                    |       |                      |                 |               |          |                       |              |
|                                                                                                    |                                                                                                    |       |                      |                 |               |          |                       |              |
|                                                                                                    |                                                                                                    |       |                      |                 |               |          |                       |              |
|                                                                                                    |                                                                                                    |       |                      |                 |               |          |                       |              |
|                                                                                                    |                                                                                                    |       |                      |                 |               |          |                       |              |

SSL サーバー証明書: ApplianceCertificate

ホスト名の上書き: WAN 側のグローバル IP アドレス(任意)

IPv4 リース範囲: Remote SSL VPN range で設定した範囲(任意)

適用をクリックします。

| <u></u>        | リモートアクヤス VPN              | フィードバック                         | ク ■ 操作ガイド ログビューア ヘルプ |
|----------------|---------------------------|---------------------------------|----------------------|
|                | SSL VPN グローバル設定           |                                 |                      |
| 検索             |                           |                                 |                      |
| 临視 & 分析        | SSL VPN の設定               |                                 |                      |
| コントロールセンター     |                           |                                 |                      |
| 現在のアクティビティ     | プロトコル *                   | ● TCP ● UDP パフォーマンスを向上するには      | t UDP を選択してください]     |
| レポート           | SSL サーバー証明書 *             | ApplianceCertificate            |                      |
| セロテイ対策         | ホスト名の上書き                  |                                 |                      |
| 診断             | #_ b *                    |                                 |                      |
| 呆護             | W-L.                      | 8443                            | [1~65535]            |
| ルールとポリシー       | IPv4 アドレスの割り当て *          | 10.81.234.5 /24 (255.255.255.0) | ✓ ()                 |
| 侵入防御           | IPv6 アドレスの割り当て *          | 2001:db8::1:0                   | / 64                 |
| Web            | リースモード*                   |                                 | ·                    |
| アノリクーション       |                           |                                 |                      |
|                |                           | •                               |                      |
| ン ル<br>Webサーバー |                           |                                 |                      |
| 高度な防御          | IPv4 DNS                  | プライマリ                           | セカンダリ                |
|                | IPv4 WINS                 | プライマリ                           | セカンダリ                |
|                | ドメイン名                     |                                 |                      |
|                |                           |                                 |                      |
| ネットワーク         | デットビアの接続を解除するまでの時<br>間:*  | 180                             | 秒 [60-1800]          |
| ルーティング         | アイドルピアの接続を解除するまでの時<br>間:* | 15                              | 分 [15-360]           |
| 認証             |                           |                                 |                      |
| システムサービス       | 陸島仏の部合                    |                                 |                      |
| 5771           | 咱亏1600設正                  |                                 |                      |
| Sophos Central | 暗号ルフルゴルブム                 |                                 |                      |
| プロファイル         |                           | AES-128-CBC                     |                      |
| ホストとサービス       | 認証アルゴリズム                  | SHA2 256                        |                      |
| 管理             | 鍵サイズ                      | 2048 bit                        |                      |
| バックアップ&ファームウ   |                           |                                 |                      |
| ェア             | 3種の2円 X71月1間              | 28800                           | 秒                    |
| 証明書            |                           |                                 |                      |

※注意※

ユーザーにクライアントソフトウェア(Sophos Connect)及び接続の設定方法を配布するためにユーザーポータルを利用します。次項ではユーザーポータルからクライアントソフトウェア(Sophos Connect)をダウンロードする方法を記載します。

### 6. Sophos Connect のインストール

VPN 接続で使用するクライアントアプリ(Sophos Connect)をインストールします。 ※本項の設定はユーザー各自が行う設定手順となります。

① Sophos Firewall が提供するユーザーポータルサイトにログインします。ログインアカウ

ントは本手順で作成した「sslvpnuser」でログインする事ができます。

#### https://X.X.X.X:4443

※Sophos Firewall ではデフォルトで WAN 側の IP アドレス+ポート 4443 で設定されていま す。この設定は 管理 > 管理者とユーザの設定で変更する事ができます。

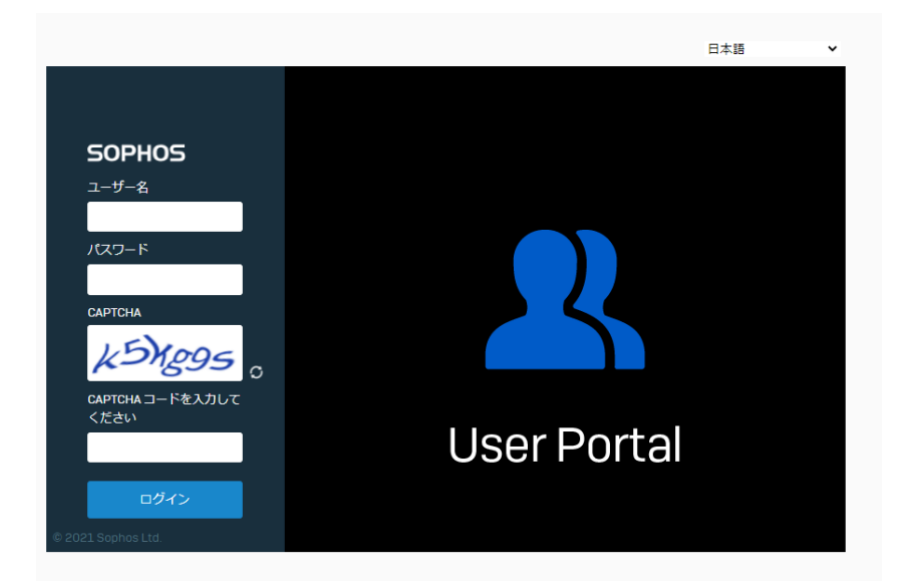

② 「VPN」からクライアントがもつパソコンの OS に合わせて「Download client for

Windows」か「Download client for macOS」を選択しインストールしてください。

| SUPHUS      | 1-9-M-9/Dipsecuser                         |
|-------------|--------------------------------------------|
| Home        | Carbon Connect alignt (IDage and COL VIDN) |
| 個人設定        | Sophos Connect client (IPsec and SSL VPN)  |
| クライアントのダウンロ |                                            |
| VPN         | 📩 Download client for Windows              |
| インターネットの使用状 |                                            |
| メール         | Download client for macOS                  |
| ログアウト       |                                            |
|             | Apple iOS IPsec VPN client configuration   |
|             | 🛃 Install                                  |
|             |                                            |

③ 同様の画面から設定ファイルもダウンロードします。

| SOPHOS                      | ユーザー                                                                                                    | ーポータル sslvpnuser |
|-----------------------------|----------------------------------------------------------------------------------------------------|------------------|
| Home<br>個人設定                | Sophos Connect client (IPsec and SSL VPN)                                                                                                 |                  |
| クライアントのダウンロ                 |                                                                                                    |                  |
| インターネットの使用状<br>メール<br>ログアウト | <ul> <li>Download client for Windows</li> <li>Download client for macOS</li> </ul>                                                        |                  |
|                             | Apple iOS IPsec VPN client configuration                                                                                                  |                  |
|                             | 🛃 Install                                                                                                    |                  |
|                             | SSL VPN クライアント                                                                                                    |                  |
|                             | <ul> <li>Windows 向けクライアントと設定のダウンロード</li> <li>Windows 向け設定のダウンロード</li> <li>その他の OS 向け設定のダウンロード</li> <li>Android/iOS 向け設定のダウンロード</li> </ul> |                  |

 ④ Sophos Connect のインストーラが起動するため、エンドユーザー使用許諾契約書および 個人情報保護方針に同意し、インストールを押下します。

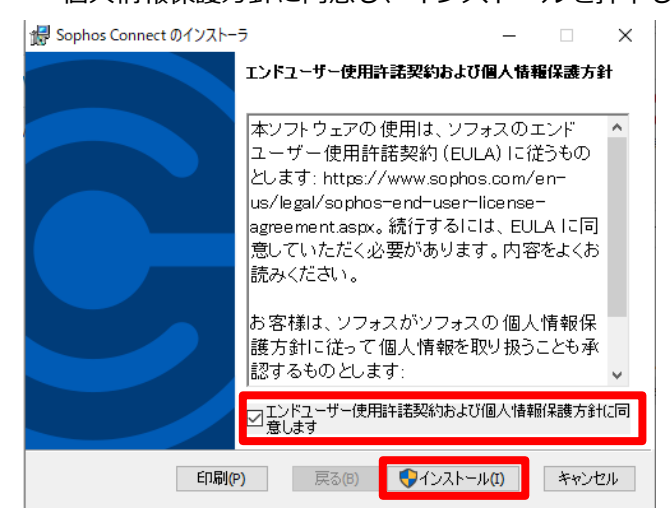

⑤ インストール完了後、「インストーラの終了後 Sophos Connect を起動する。」をチェックし、完了を押下します。

| 歸 Sophos Connect のインストー | 5 – 🗆                             | ×    |
|-------------------------|-----------------------------------|------|
|                         | Sophos Connect のインストーラが完了しました     | ,    |
|                         | インストーラを閉じるには、「完了」をクリックします         |      |
|                         |                                   |      |
|                         |                                   |      |
|                         |                                   |      |
|                         | 「インストーラの終了後 Sophos Connect を起動する。 |      |
|                         | 戻る(B) <b>完了(F)</b> キャンセ           | ll - |

⑥ インジケーターに Sophos Connect が表示されるため、これを押下します。

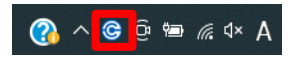

⑦ Sophos Connect の接続設定画面が表示されます。

接続のインポートを押下します。

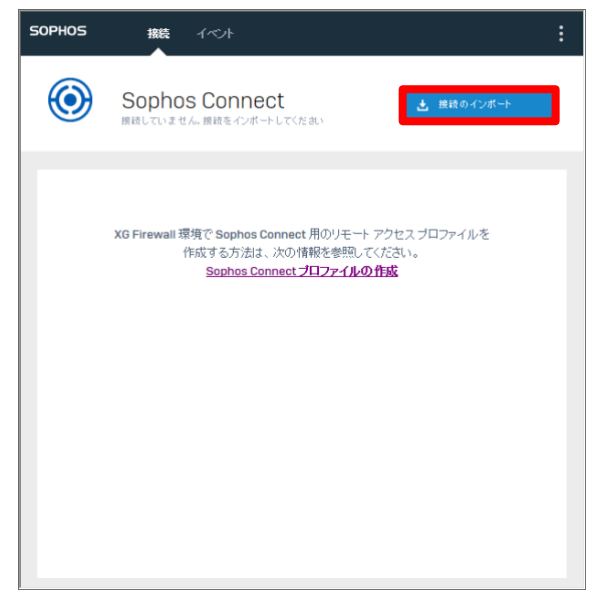

⑧ ファイルの選択ポップアップが表示されるため、開くを押下します。

設定ファイル名:sslvpnuser\_\_ssl\_vpn\_config.exe

| 🐼 sslvpnuser_ssl_vpn_config.exe | アプリケーション | 120 K |
|---------------------------------|----------|-------|
|                                 |          |       |

⑨ Sophos Connect へ設定が追加されたことを確認し、接続を押下します。

| SOPHOS | 接続  | イベント |    |     |    | :  |
|--------|-----|------|----|-----|----|----|
| ٢      | 未接續 |      |    | ■ ( | 按标 | i  |
|        |     |      | 接続 |     |    |    |
| •      |     |      |    |     |    | \$ |
|        |     |      |    |     |    |    |
|        |     |      |    |     |    |    |
|        |     |      |    |     |    |    |
|        |     |      |    |     |    |    |
|        |     |      |    |     |    |    |
|        |     |      |    |     |    |    |

① ユーザー認証画面が表示されるため、ユーザー名/パスワードを入力し、サインインを押下します。

| SOPHOS | #続 イベント                                      | : |
|--------|----------------------------------------------|---|
| ۲      | Remote_IPsec_VPN_access<br>ユーザー認証情報を入力してください |   |
|        |                                              |   |
|        | ユーザーの認証                                      |   |
|        | 接続するにはユーザー名とバスワードを入力して、「サインイン」をクリッ<br>久ます。   |   |
|        | sslvpnuser                                   |   |
|        | •••••••                                      |   |
|        | □ ユーザー名とバスワードを保存する                           |   |
|        | サインイン                                        |   |
|        |                                              |   |
|        |                                              |   |
|        |                                              |   |

① 画面が遷移するため、接続が確立したことを確認します。

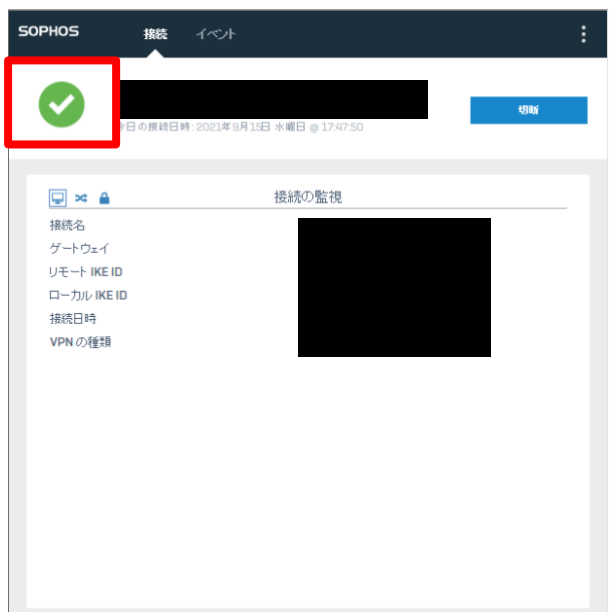

※ VPN 接続状態は Sophos 側でも確認できます。

現在のアクティビティ > ライブユーザー を押下することで、VPN 接続中のユーザーが 表示されます。

|                                                                                  | 現在のアクティビ                  | ティ                  |                                   | フィードバック 🔳 操作ガイド | E ログピューア ヘルプ admin ▼<br>koan keiso |
|----------------------------------------------------------------------------------|---------------------------|---------------------|-----------------------------------|-----------------|------------------------------------|
| <ul> <li>監視る分析<br/>Control Conter</li> <li>現在のアクティビティ</li> <li>ゼロディ対策</li> </ul> | <b>ライブユーザー</b><br>同時ユーザー1 | ライブ接続               | ライブ接続 IPv6                        | IPsec 接続        | リモートユーザー                           |
| <sup>診</sup> 断<br><sup>保護</sup><br>ルールとポリシー<br>侵入防御<br>Web                       | □ ユーザー ロ ユーザー             | 3 マ クライアントの#<br>マ マ | —기대 및 데 <i>시도</i> 차 <sup>嚴重</sup> | ジョン MAC 開ジ      | 切断<br>出時刻 アップロード                   |
| アプリケーション<br>ワイヤレス<br>メール<br>Web サーバー<br>高度な防御                                    |                           | IPsec VPN           | 172.25.0.1 IPv4                   | 20              | 21-09-16 09:17 0.00 KB             |

## 7. Sophos Connect の終了

① Sophos Connect 接続設定画面から、切断を押下します。

| SOPHOS                                                                  | 搬行 | 1121 | : |
|-------------------------------------------------------------------------|----|------|---|
|                                                                         |    | 016  |   |
| ② × ▲<br>接続名<br>ゲートウェイ<br>リモート IKE ID<br>ローカル IKE ID<br>接続日時<br>VPN の種類 |    | ₩0%  |   |

② Sophos Connect 接続設定画面が、接続の選択画面に遷移したことを確認します。

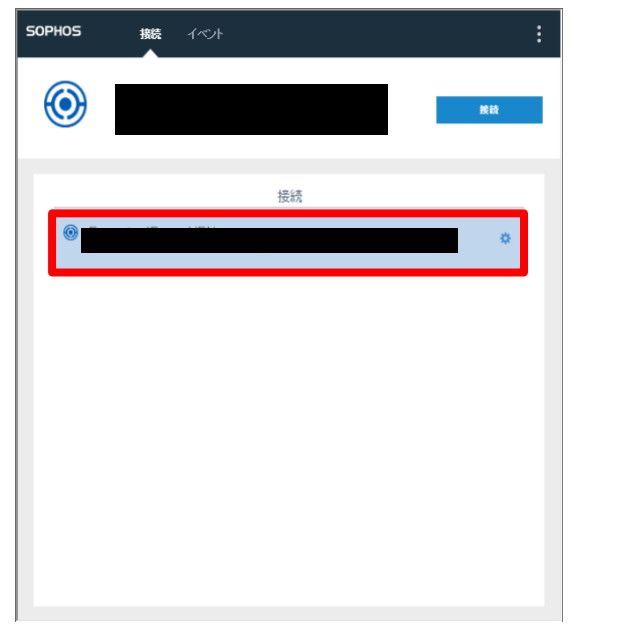

※次回接続時は 接続 を押下することで接続を確立できます。

## 8. 最後に

本手順書では、SSL VPN(リモートアクセス)の設定について記載しました。Sophos Firewall はヘルプより各画面ごとにユーザーアシスタントヘリンクされており、必要なときに 必要な個所を閲覧することが可能です。画面の上部フレーム内のヘルプを押下します。

|                    | Control O  | -               |                           |                        | ■ 操作力               | イド ログビュー       | ア へレプ admin マ<br>Juan ketso |
|--------------------|------------|-----------------|---------------------------|------------------------|---------------------|----------------|-----------------------------|
| 點視 & 分析            | システム       |                 | Traffic Insight           |                        | ユーザーとデバ             | イスの詳細          |                             |
| Control Center     | <b>4</b> b | -               | Web アクティビティ 27 max [3 avg | クラウドアプリケーション           | Security Heartbeat® |                |                             |
| 現在のアクティビティ<br>レポート | 107-752    |                 | 30<br>24<br>18<br>12      | ied G Apps<br>≓ 0 B In | 000<br>リスクあ 不明<br>り | 0 0<br>書店 服統系計 |                             |
| 診断                 | インターフェース   | VPN             | 6                         | 2 0 8 Out              | アプリケーション同期          | と制御™           |                             |
| 保護                 | 0/0<br>RED | 0/0<br>21722 AP | 許可されたアプリカテゴリ              | ネットワーク攻撃               |                     | 0              |                             |

| 🖭 ソフォスフ                                                                                                    | (アウォール                                                                                                    |                                 | tột                                                |
|----------------------------------------------------------------------------------------------------|----------------------------------------------------------------------------------------------------|---------------------------------|----------------------------------------------------|
| 管理者ヘルプ ユーザーボー                                                                                                    | ヘルプ コマンドラインヘルプ スタートアップヘルプ 可ノ                                                                                                    | 用性の高いスタートアップガイド                 | 仮想アプライアンス                                          |
|                                                                                                    |                                                                                                    |                                 |                                                    |
| darm the stand                                                                                                    | 7.00                                                                                                    |                                 |                                                    |
| 官埋有ヘルプ                                                                                                    | 人門                                                                                                    |                                 | 1                                                  |
| 入口<br>屋間オプション                                                                                                    | ソフォスファイアウォールを初めて使用する場合は、これ                                                                                                    | いらの推奨事項に従ってください。                | ソフォス 『                                             |
| 夜開オフション<br> ソフォスファイアウォール。                                                                                                    | ファイアウォールへのアクセスを保護する方法、ファイフ                                                                                                    | アウォールをテストおよび検証する                | る方法、そ                                              |
| の管理                                                                                                    | して最後に、快適に感じたら稼働する方法を学びます。                                                                                                    |                                 |                                                    |
| 建築                                                                                                    |                                                                                                    |                                 |                                                    |
| Web管理コンソール                                                                                                    | ソフォスファイアウォールへの                                                                                                    | 安全か管理者アク                        | 177                                                |
| コントロールセンター                                                                                                    |                                                                                                    |                                 |                                                    |
| IPv6サポート                                                                                                    | 1. 複雑な管理者パスワードを設定します。デフォルトの                                                                                                    | )管理者パスワードを変更するか、                | 管理者の                                               |
| 現在の活動                                                                                                    | 公開鍵認証を使用します。詳細については、「管理者                                                                                                    | 「の公開鍵認証の設定」を参照して                | こくださ                                               |
| レポート                                                                                                    | 61.                                                                                                    |                                 |                                                    |
| ゼロデイ保護                                                                                                    | 2. サインインセキュリティを構成します。                                                                                                    |                                 |                                                    |
| 診断                                                                                                    | <ul> <li>管理者セッションからサインアウトする:管理者</li> </ul>                                                                                                    | 師非アクティブ期間を指定します                 | 5.                                                 |
| ルールとポリシー                                                                                                    | • ブルートフォースサインイン攻撃の防止:同じIF                                                                                                    | アドレスからの時間枠内でのサイ                 | インインの失                                             |
| 侵入防止                                                                                                    | 敗回数を指定します。ブロックされたアクセスの                                                                                                    | )期間を指定します。                      |                                                    |
| ウェブ                                                                                                    | • 推奨設定:修正プログラムの自動インストール、                                                                                                    | Sophos Firewallへのデバイスアク         | ウセスなど、                                             |
| アプリケーション                                                                                                    | すべての推奨事項をデフォルト設定として指定し                                                                                                    | ました。                            |                                                    |
| 無線                                                                                                    |                                                                                                    |                                 |                                                    |
| Eメール                                                                                                    | 管理者アカワントのデフォルトのバスワードを使用するな                                                                                                    | 場合、次の制限が適用されます。                 |                                                    |
| Webサーバー                                                                                                    | 1. LANおよびWANゾーンでセキュアコピープロトコル                                                                                                    | (SCP) を使用することはできま               | せん。                                                |
| 局度な保護                                                                                                    | 2. LANゾーンからSSH経由でサインインすると、パスワ                                                                                                    | リードを変更するためのプロンプト                | トが表示さ                                              |
| VPN                                                                                                    | れます。                                                                                                    |                                 |                                                    |
| 通信網                                                                                                    | 3. LANゾーンからWeb管理コンソールにアクセスすると                                                                                                    | 、セットアップウィザードが表示                 | <u>示されます。</u>                                      |
| ルーティング<br>exper                                                                                                    | すでにウィザードを実行している場合は、パスワート                                                                                                    | 『の変更メニューが表示されます。                |                                                    |
|                                                                                                    | 4. WANゾーンからSSH経由でサインインすることはで                                                                                                    | きません。Symantec Firewallは、        | 接続をサイ                                              |
| システムリーヒス                                                                                                    | レントに閉じます。                                                                                                    |                                 |                                                    |
| プロファイル                                                                                                    | 5. WANゾーンからWeb管理コンソールにアクセスする                                                                                                    | ことはできません。禁止されてい                 | るエラーが                                              |
| ホストとサービス                                                                                                    | 表示されます。                                                                                                    |                                 |                                                    |
| 管理                                                                                                    |                                                                                                    |                                 |                                                    |
| ウェブ<br>アプリケーション<br>無線<br>Eメール<br>Webサーバー<br>高度な保護<br>VPN<br>通信網<br>ルーティング<br>認証<br>システムサービス<br>ソフォソセントラル<br>プロファイル<br>ホストとサービス<br>管理 | <ul> <li>         ・ 推奨設定:修正プログラムの自動インストール、<br/>すべての推奨事項をデフォルト設定として指定し </li> <li> <sup>*</sup>管理者アカウントのデフォルトのパスワードを使用する場         <ol> <li>LANおよびWANゾーンでセキュアコピープロトコル</li> <li>LANゾーンからSSH経由でサインインすると、パスワ<br/>れます。             </li> <li>LANゾーンからWeb管理コンソールにアクセスすると<br/>すでにウィザードを実行している場合は、パスワート         </li> </ol></li></ul> <li>         WANゾーンからSSH経由でサインインすることはで<br/>レントに閉じます。         <ul> <li>WANゾーンからSSH経由でサインインすることはで<br/></li> <li>WANゾーンからSSH経由でサインインすることはで<br/>よントに閉じます。         </li> </ul> </li> <li>         WANゾーンからWeb管理コンソールにアクセスする<br/>表示されます。         </li> | Sophos Firewallへのデパイスアク<br>ました。 | マセスなど、<br>せん。<br>、が表示さ<br>京されます。<br>接続をサイ<br>るエラーが |

#### 以下のようなユーザーアシスタント(オンラインヘルプ)が別タブで開きます。

以上